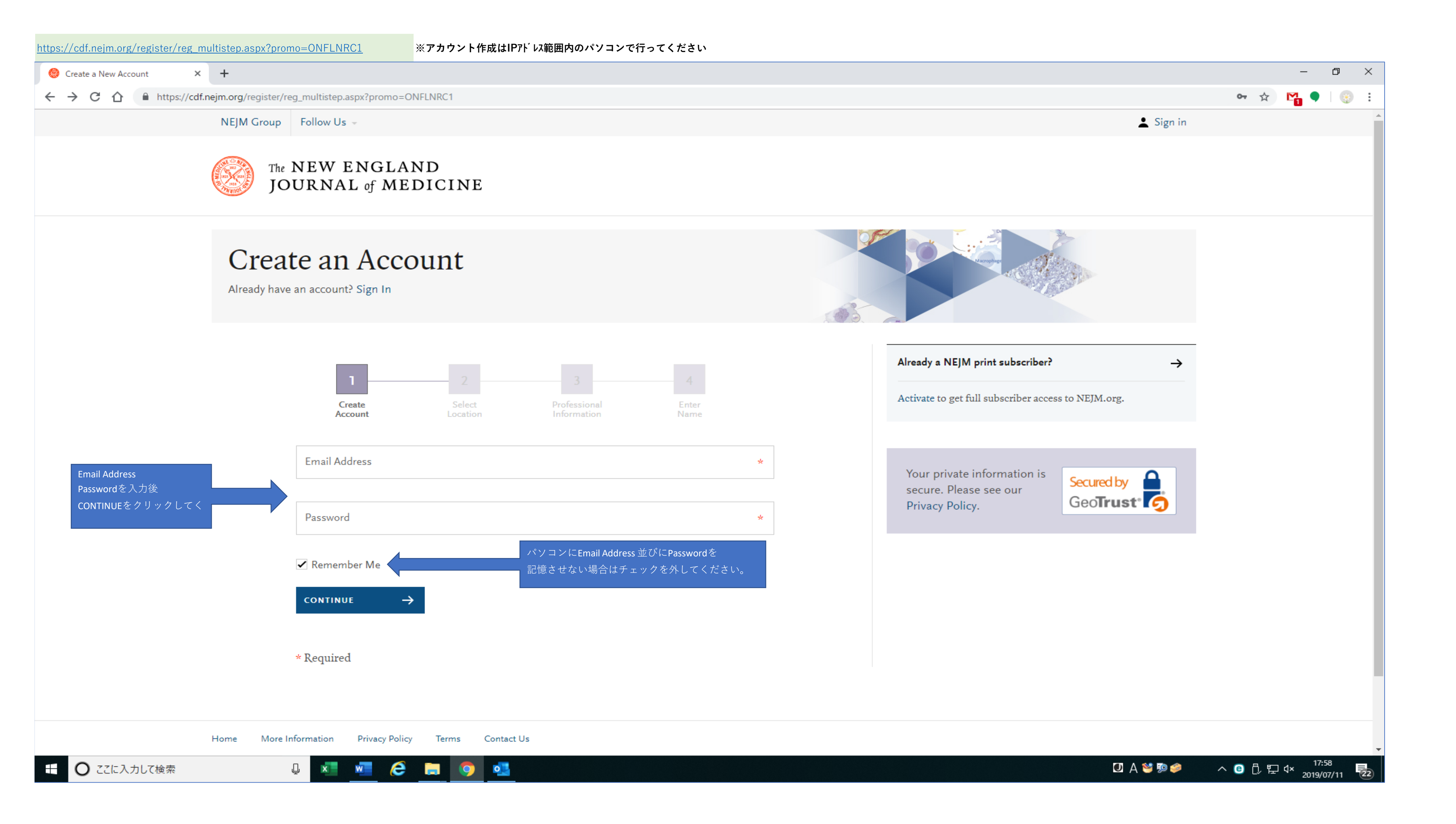

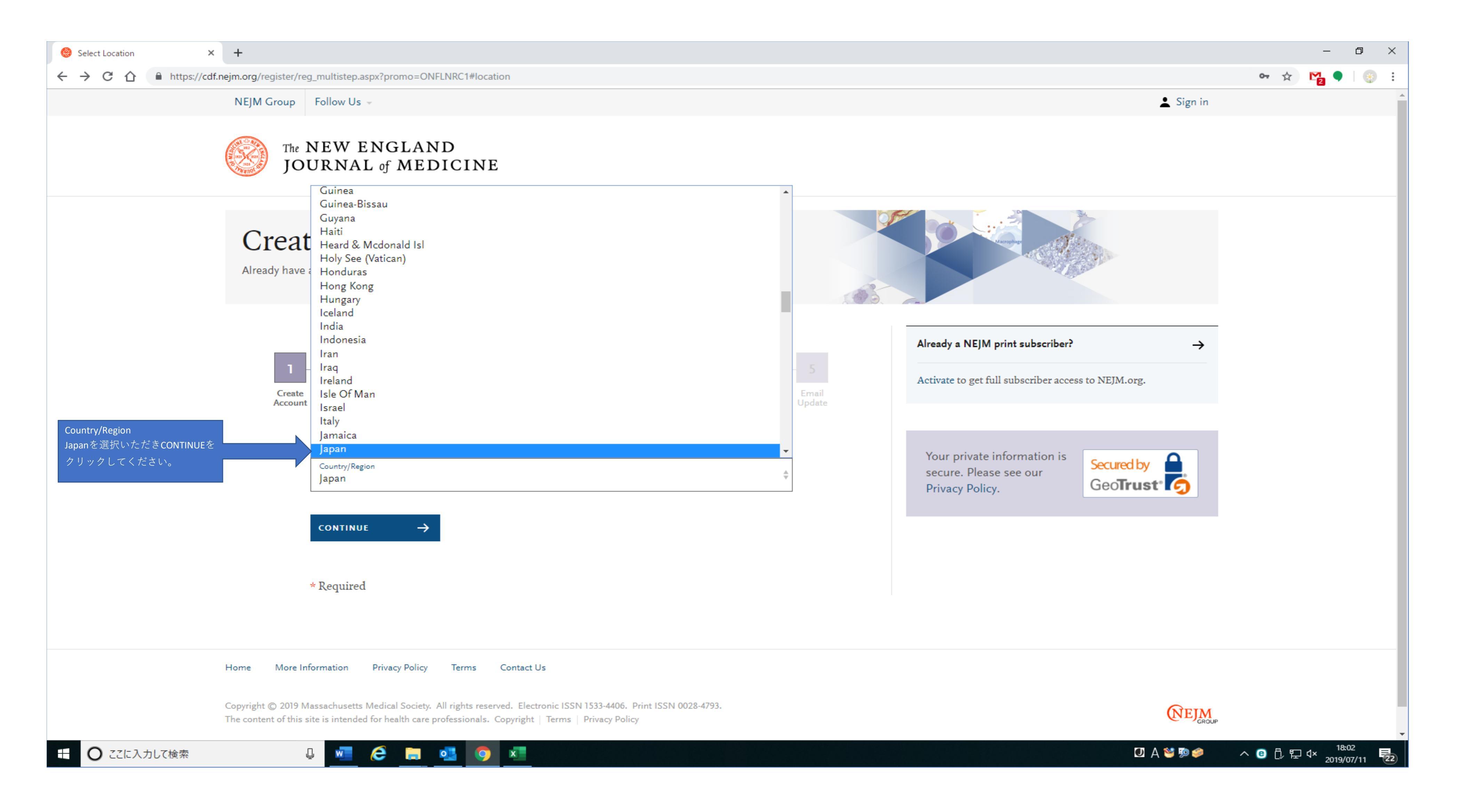

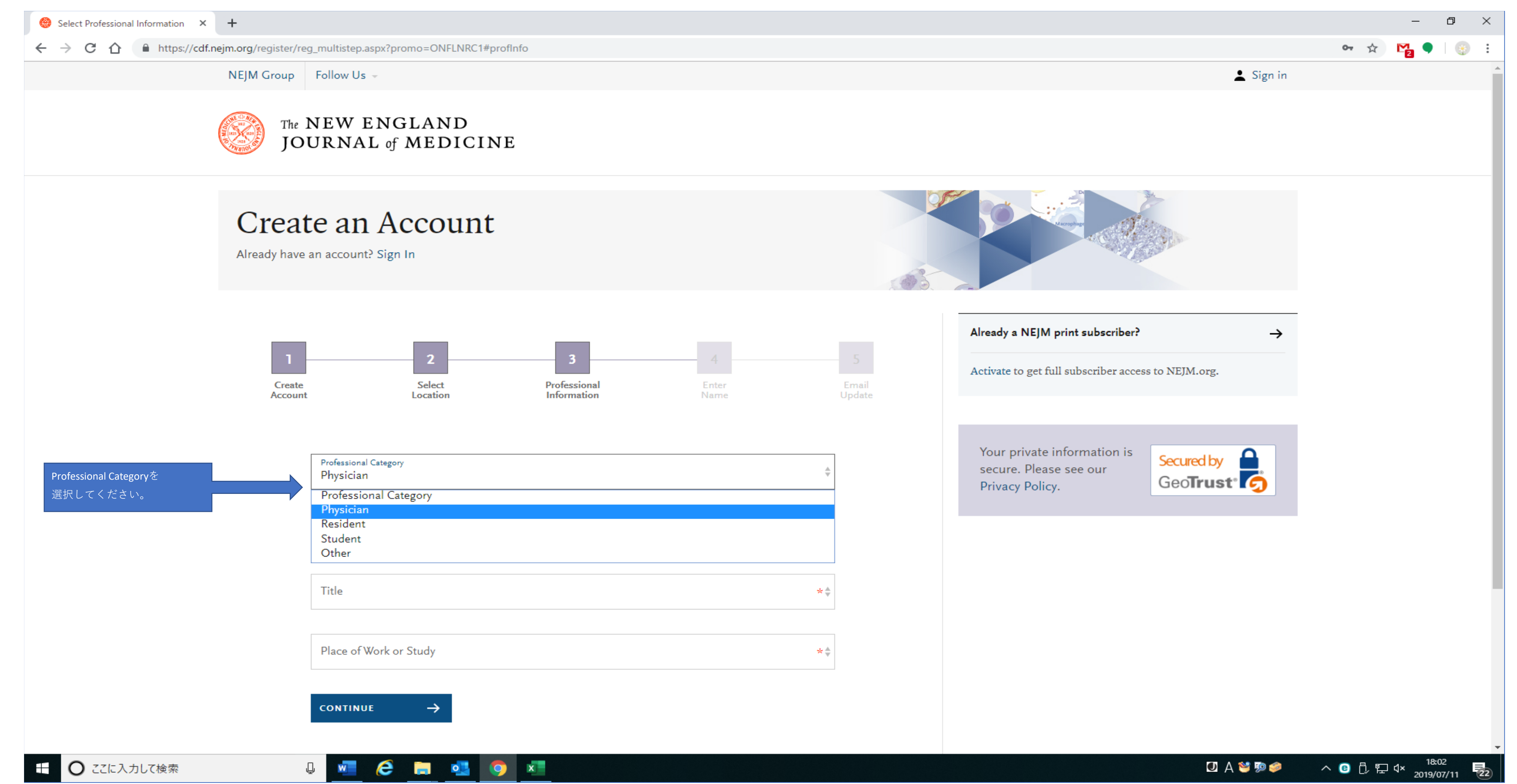

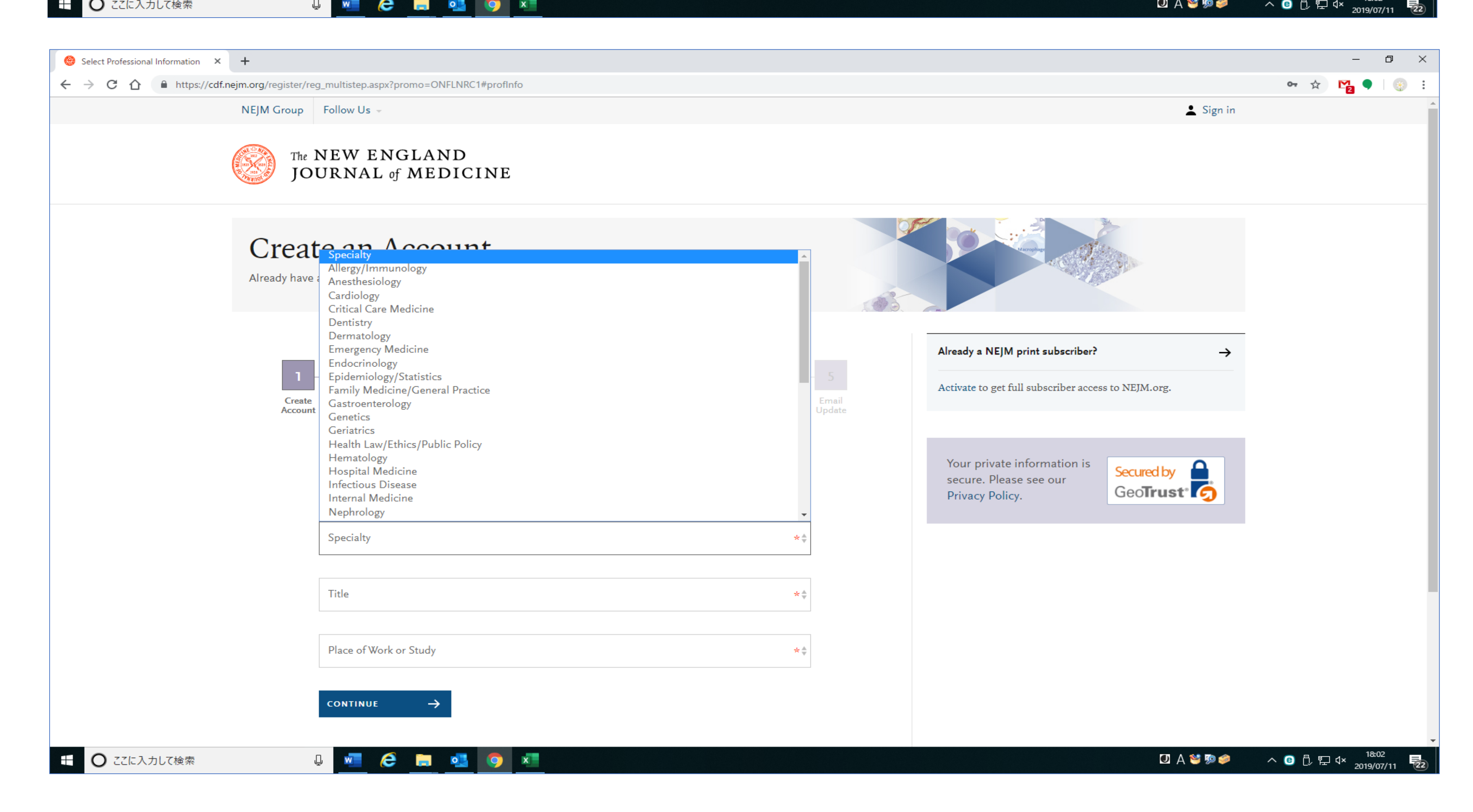

| ← → C û https://cdf.nejm.org/register/reg<br>NEJM Group | Termultistep.aspx?promo=ONFLNRC1#profInfo<br>Follow Us -<br>NEW ENGLAND<br>URNAL of MEDICINE                                                                                                    |                        |
|---------------------------------------------------------|----------------------------------------------------------------------------------------------------|------------------------|
| Creat<br>Already have a                                 | e an Account<br>an account? Sign In<br>Title<br>CEO/President/Board Member                                                                                                    |                        |
| Create         Account                                  | C-Suite<br>VP<br>Director<br>Manager<br>Consultant<br>Business Executive - Other<br>Chief Medical Officer<br>VP of Medical Affairs<br>Chief or Chair Service/Department (i.e., Cardiology, Orthopaedics, etc.)<br>Associate Chief or Vice of Chair Service/Department<br>Chief of Service Line (i.e. Patient Safety, Quality Assurance, etc.)<br>VP of Service Line<br>Director of Service Line<br>Manager of Service Line<br>Dean of Medical School<br>Program/Residency/Fellowship Director<br>Clinician<br>Researcher | - 5<br>Email<br>Update |
| Titleを選択してください。                                         | Title                                                                                                    | ★ ≜                    |
|                                                         | Place of Work or Study                                                                                                    | * 🖕                    |
| <ul> <li>C ここに入力して検索</li> </ul>                         |                                                                                                    |                        |

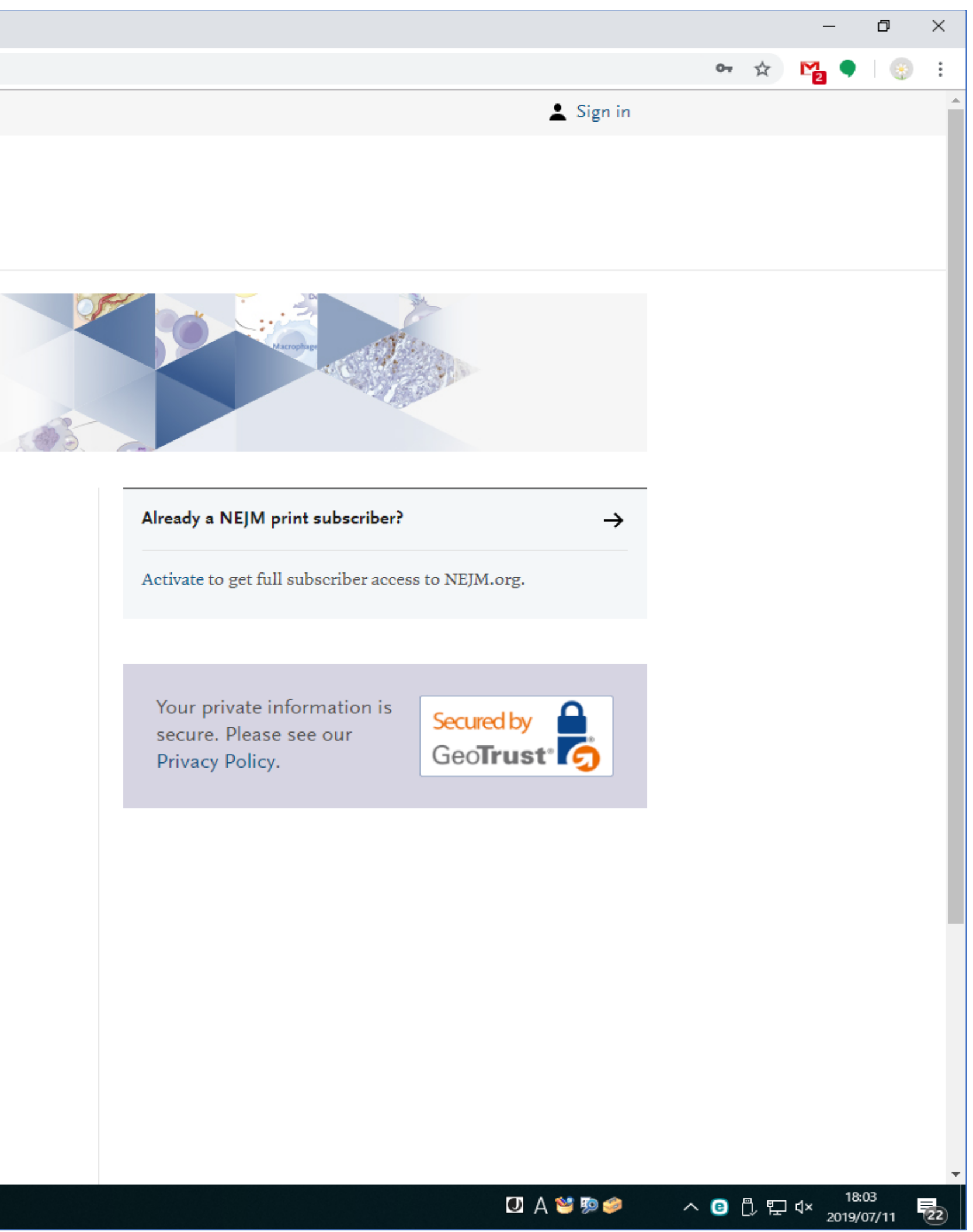

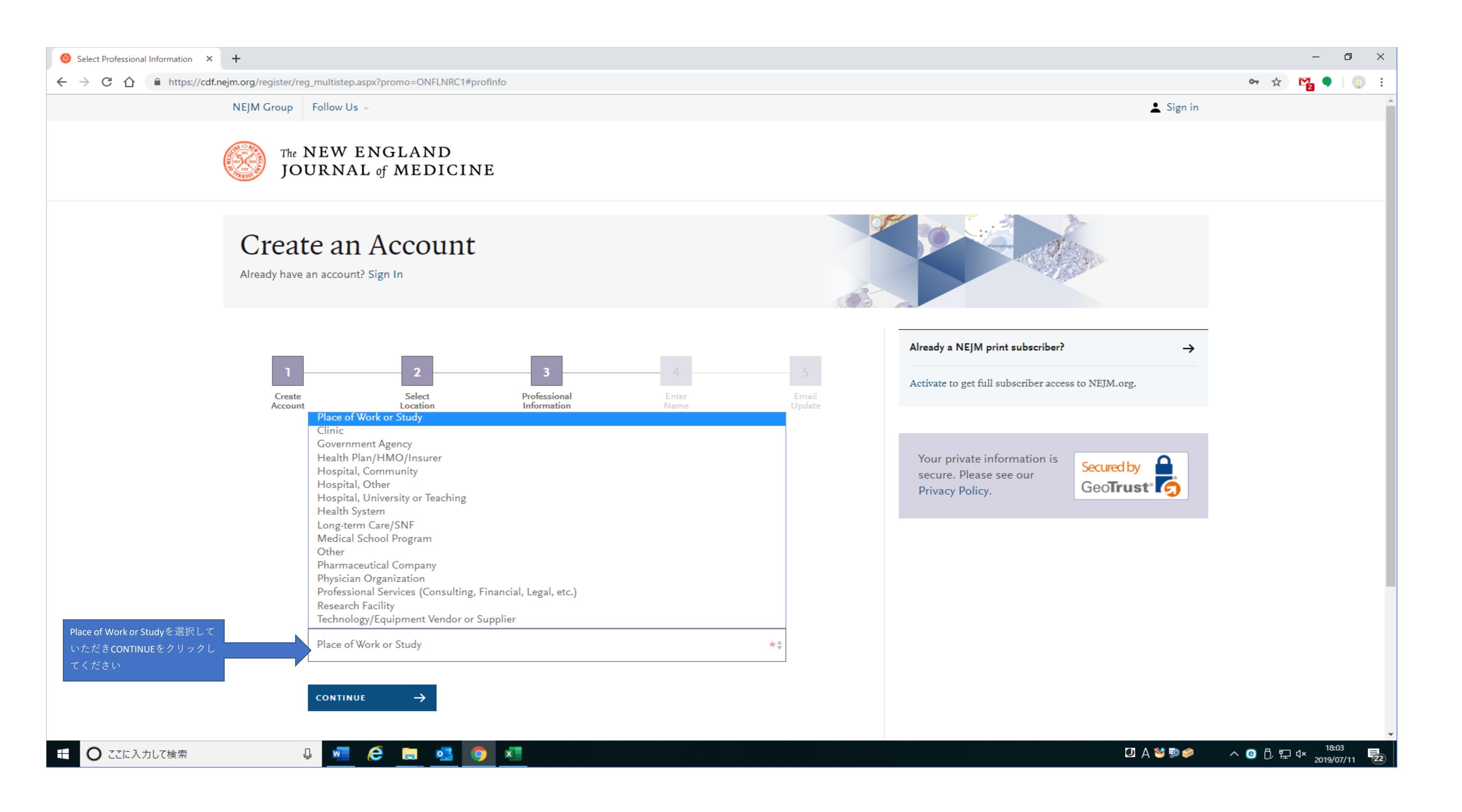

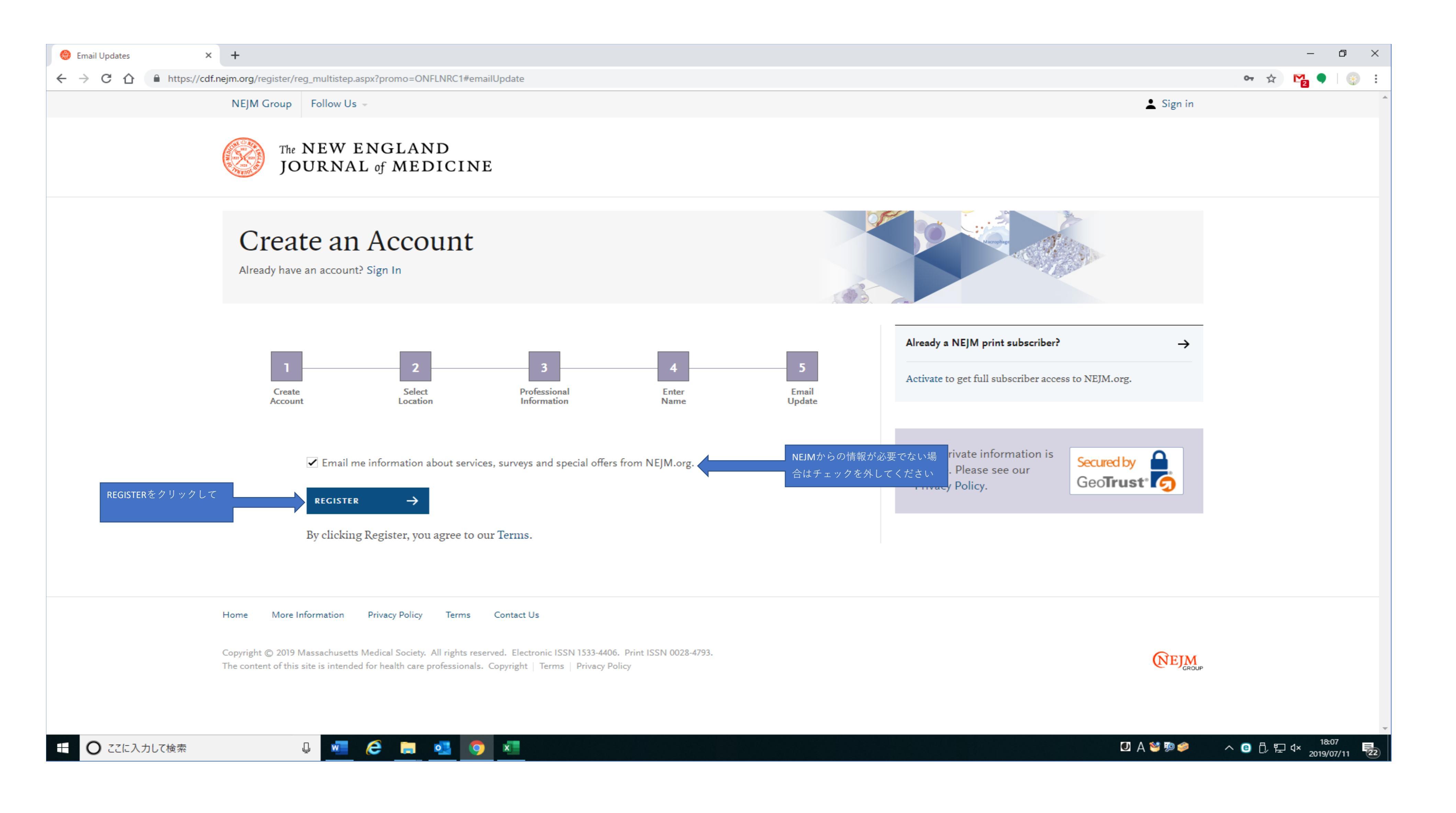

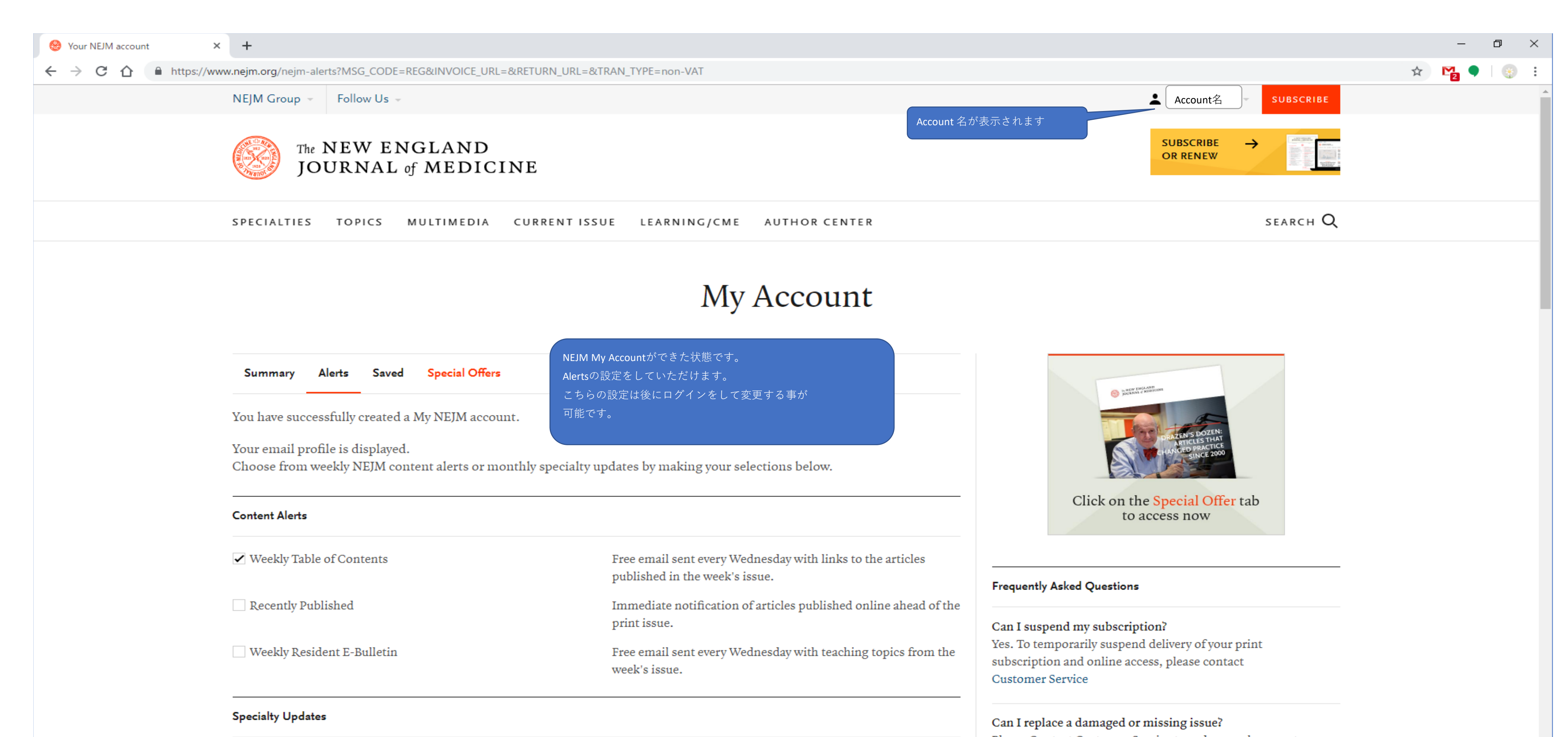

Free email with links to the most recent articles published within these specialties.

Please Contact Customer Service to order a replacement copy. Please request replacement copies within 2 months of the issue date to avoid replacement fees.

🙆 Your NEJM account × +

https://www.nejm.org/nejm-alerts

ବ 🖈 🌇 🖣 🛞 i published in the week's issue. Click on the Special Offer tab to access now Recently Published Immediate notification of articles published online ahead of the print issue. Weekly Resident E-Bulletin Free email sent every Wednesday with teaching topics from the Frequently Asked Questions week's issue. Can I suspend my subscription? Specialty Updates Yes. To temporarily suspend delivery of your print subscription and online access, please contact Free email with links to the most recent articles published within these specialties. Customer Service Allergy/Immunology Infectious Disease Can I replace a damaged or missing issue? Please Contact Customer Service to order a replacement copy. Cardiology Nephrology Please request replacement copies within 2 months of the Dermatology Neurology/Neurosurgery issue date to avoid replacement fees. Emergency Medicine Obstetrics/Gynecology More Frequently Asked Questions Endocrinology Pediatrics Primary Care/Hospitalist Gastroenterology Learn More Genetics Psychiatry Subscription Options Geriatrics/Aging Pulmonary/Critical Care Weekly CME Program Health Policy Rheumatology iPad Edition Hematology/Oncology Surgery Privacy Policy Product And Feature Alerts Contact Customer Service  $\rightarrow$  General Information Information about updates, services or special offers from NEJM.org. 8am ET — 4pm ET Mon-Fri 1-800-THE-NEJM (1-800-843-6356) New@NEJM.org Learn about new interactive content and features. +1-781-434-7888 (outside U.S. & Canada) NEJM CareerCenter Alerts Receive information about online job-seeking services and Additional Contact Information updates on physician career trends and challenges. Email Customer Service Email Preferences You may unsubscribe from emails at any time by changing your email selections on this page or by using the unsubscribe link included at the bottom of each email. By making your selections above, you are agreeing to our Terms and Privacy Policy. Email Format • HTML O Text đ × + —  $\times$ 🛞 Your NEJM account ۲ ବ 🕁 🎦 🖣 ← → C ☆ A https://www.nejm.org/nejm-alerts . riease request replacement copies within 2 months of the Dermatology Neurology/Neurosurgery issue date to avoid replacement fees.

- 0  $\times$ 

| Emergency Medicine                                                                       | Obstetrics/Gynecology                                                                                                    |                                                   |                                                                                                    |               |  |
|------------------------------------------------------------------------------------------|----------------------------------------------------------------------------------------------------|---------------------------------------------------|----------------------------------------------------------------------------------------------------|---------------|--|
| Endocrinology                                                                            | Pediatrics                                                                                                    | Pediatrics                                        |                                                                                                    |               |  |
| Gastroenterology                                                                         | Primary Care/Hospitalist                                                                                                    |                                                   |                                                                                                    |               |  |
| Genetics                                                                                 | Psychiatry                                                                                                    | Psychiatry                                        |                                                                                                    |               |  |
| Geriatrics/Aging                                                                         | Pulmonary/Critical Care                                                                                                    |                                                   | Subscription Options                                                                                                    |               |  |
| Health Policy                                                                            | Rheumatology                                                                                                    |                                                   | iPad Edition                                                                                                    |               |  |
| Hematology/Oncology                                                                      | Surgery                                                                                                    |                                                   | Privacy Policy                                                                                                    |               |  |
| Product And Feature Alerts                                                               |                                                                                                    |                                                   |                                                                                                    |               |  |
| General Information                                                                      | Information about updates, services<br>NEJM.org.                                                                                 | or special offers from                            | Sam ET — 4pm ET Mon-Fri                                                                                                    | $\rightarrow$ |  |
| New@NEJM.org                                                                             | Learn about new interactive content                                                                                              | Learn about new interactive content and features. |                                                                                                    |               |  |
| NEJM CareerCenter Alerts                                                                 | Receive information about online job-seeking services and updates on physician career trends and challenges.                     |                                                   | Additional Contact Information<br>Email Customer Service                                                                                                    |               |  |
| Email Preferences                                                                        |                                                                                                    |                                                   |                                                                                                    |               |  |
| You may unsubscribe from emails at any tin<br>included at the bottom of each email. By m | 1e by changing your email selections on this page or by using the aking your selections above, you are agreeing to our Terms and | ne unsubscribe link<br>Privacy Policy.            |                                                                                                    |               |  |
| Email Format                                                                             | • HTML                                                                                                    |                                                   |                                                                                                    |               |  |
|                                                                                          | ◯ Text                                                                                                    |                                                   |                                                                                                    |               |  |
| Email Address                                                                            | takao@shinryob.com                                                                                                    | FEDIT                                             |                                                                                                    |               |  |
|                                                                                          |                                                                                                    |                                                   |                                                                                                    |               |  |
|                                                                                          |                                                                                                    | SAVE CHANGES $\rightarrow$                        |                                                                                                    |               |  |
|                                                                                          |                                                                                                    |                                                   |                                                                                                    |               |  |
|                                                                                          |                                                                                                    |                                                   |                                                                                                    |               |  |
|                                                                                          |                                                                                                    |                                                   |                                                                                                    |               |  |
|                                                                                          |                                                                                                    |                                                   |                                                                                                    |               |  |
| Tan into group                                                                           | dbrooking recearch                                                                                                    | ™ NEW ENGLAND<br>JOURNAL of MEDICINE              |                                                                                                    |               |  |
| Tap into grou                                                                            | ubreaking research                                                                                                    |                                                   | NDROws- Mara - Light Decrement anim                                                                                                    |               |  |
| 1 1 1 1                                                                                  | 1 1 .                                                                                                    |                                                   | Source and a second and a second a seco |               |  |

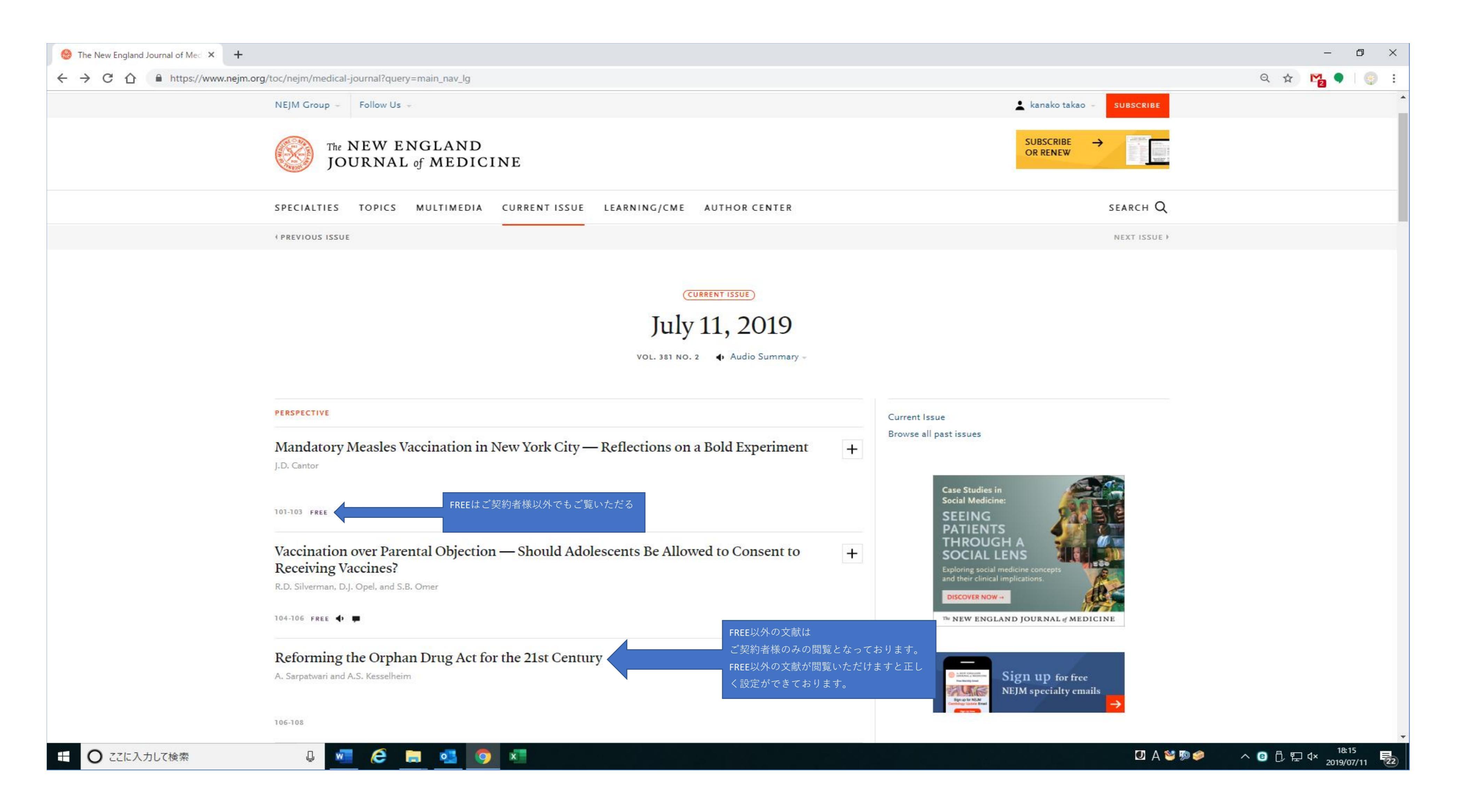

| 🗄 りひ ↑ ↓ ፣                                                                                                    | NEJM.org Registration Confirmation - メッセージ (HTML 飛                                                                         |
|----------------------------------------------------------------------------------------------------|----------------------------------------------------------------------------------------------------|
| ファイル メッセージ ヘルプ Q 実行したい作業を入力してください                                                                                                    |                                                                                                    |
| <ul> <li>◎ 無視</li> <li>◎ ♪ □</li> <li>◎ ♪ □</li> <li>◎ ♪ □</li> <li>○ ♪ □</li> <li>○ □</li> <li>○ □</li> <l< td=""><td>3 ルール ×<br/>3 OneNote</td></l<></ul> | 3 ルール ×<br>3 OneNote                                                                                                    |
| 削除 返信 クイック操作 G 利                                                                                                    | 多動 タグ は 編集 音                                                                                                    |
| NEJM.org Registration Confirmation                                                                                                    |                                                                                                    |
| TN The New England Journal of Medicine <cdf@nejm.org><br/>立登録email address<br/>Dear ご登録者様名<br/>You have successfully created a free account at NEJM.org. As a registered user, you now have access to 3 subscriber-only articles of your</cdf@nejm.org>                                                                                                    | EJMよりメールが届きます。<br>ください。<br>choice each month.                                                                              |
| Visit NEJM.org to customize your account and update your personal information at any time. Simply use the following email address to sign                                                                                                    | in: ご登録email address                                                                                                    |
| We welcome your feedback and invite you to contact us with any questions or comments at neimcust@mms.org or 1-800-THE-NEJM (1-80                                                                                                    | 0-843-6356) within the U.S. and Canada or <u>nejmintlcust@mms.org</u> or                                                   |
| Sincerely,                                                                                                    |                                                                                                    |
| NEJM.org Customer Support                                                                                                    |                                                                                                    |
| You are receiving this one-time email because you created a free account at NEJM.org. To unsubscribe from receiving updates, services, or special offers from NEJM.org.                                                                                                    | org, <u>sign in</u> and update your email preferences.                                                                     |
| Please note: This email was sent from a notification-only address that cannot accept incoming email. To contact us email: nejmcust@mms.org                                                                                                    |                                                                                                    |
| The New England Journal of Medicine is a publication of NEJM Group, a division of the Massachusetts Medical Society                                                                                                    |                                                                                                    |
| 880 Winter Street · Waltham, MA 02451 · USA<br>This email message is a private communication. The information transmitted, including attachments, is in<br>retransmission, distribution, or other use of, or taking of any action in reliance upon, this information by p<br>sender immediately by return email and delete the original message from all computer systems. Thank y                                                                                                    | ntended only for the person or entity to which it is ad<br>persons or entities other than the intended recipient i<br>you. |
|                                                                                                    |                                                                                                    |
|                                                                                                    |                                                                                                    |
|                                                                                                    |                                                                                                    |
|                                                                                                    |                                                                                                    |
|                                                                                                    |                                                                                                    |
|                                                                                                    |                                                                                                    |
|                                                                                                    |                                                                                                    |
|                                                                                                    |                                                                                                    |
|                                                                                                    |                                                                                                    |
|                                                                                                    |                                                                                                    |
|                                                                                                    |                                                                                                    |
|                                                                                                    |                                                                                                    |
|                                                                                                    |                                                                                                    |
|                                                                                                    |                                                                                                    |
|                                                                                                    |                                                                                                    |
|                                                                                                    |                                                                                                    |

| (式)                                                                     |              | ħ                 | - 0                  | ×     |
|-------------------------------------------------------------------------|--------------|-------------------|----------------------|-------|
| Ai)     Q       音声読     ズーム       み上げ     ズーム                           |              |                   |                      | ~     |
|                                                                         |              | 1                 |                      | ]     |
|                                                                         | ∽ 返信         | ≪) 全員に返信          | → 転送                 |       |
|                                                                         |              |                   |                      |       |
|                                                                         |              |                   |                      |       |
| v 1 701 424 7000 outside the U.S. and Canada                            |              |                   |                      |       |
| r +1-781-434-7888 outside the U.S. and Canada.                          |              |                   |                      |       |
|                                                                         |              |                   |                      |       |
|                                                                         |              |                   |                      |       |
|                                                                         |              |                   |                      |       |
| Idressed and may contain confidential, privileged, and/or proprietary r | material. A  | ny review, dupl   | ication,             | t tho |
| is unautionzed by the sender and is prohibited. If you have received    | 1115 1116356 | ige in enor, pie  |                      | u u e |
|                                                                         |              |                   |                      |       |
|                                                                         |              |                   |                      |       |
|                                                                         |              |                   |                      |       |
|                                                                         |              |                   |                      |       |
|                                                                         |              |                   |                      |       |
|                                                                         |              |                   |                      |       |
|                                                                         |              |                   |                      |       |
| 🗹 A 🐸 🛚                                                                 | Þ 🥩          | ^ (8) [1] [1] [1] | 9:32<br>× 2019/07/12 | 22    |
|                                                                         |              |                   |                      |       |